## 「my route」での ファミちかきっぷ購入の流れ

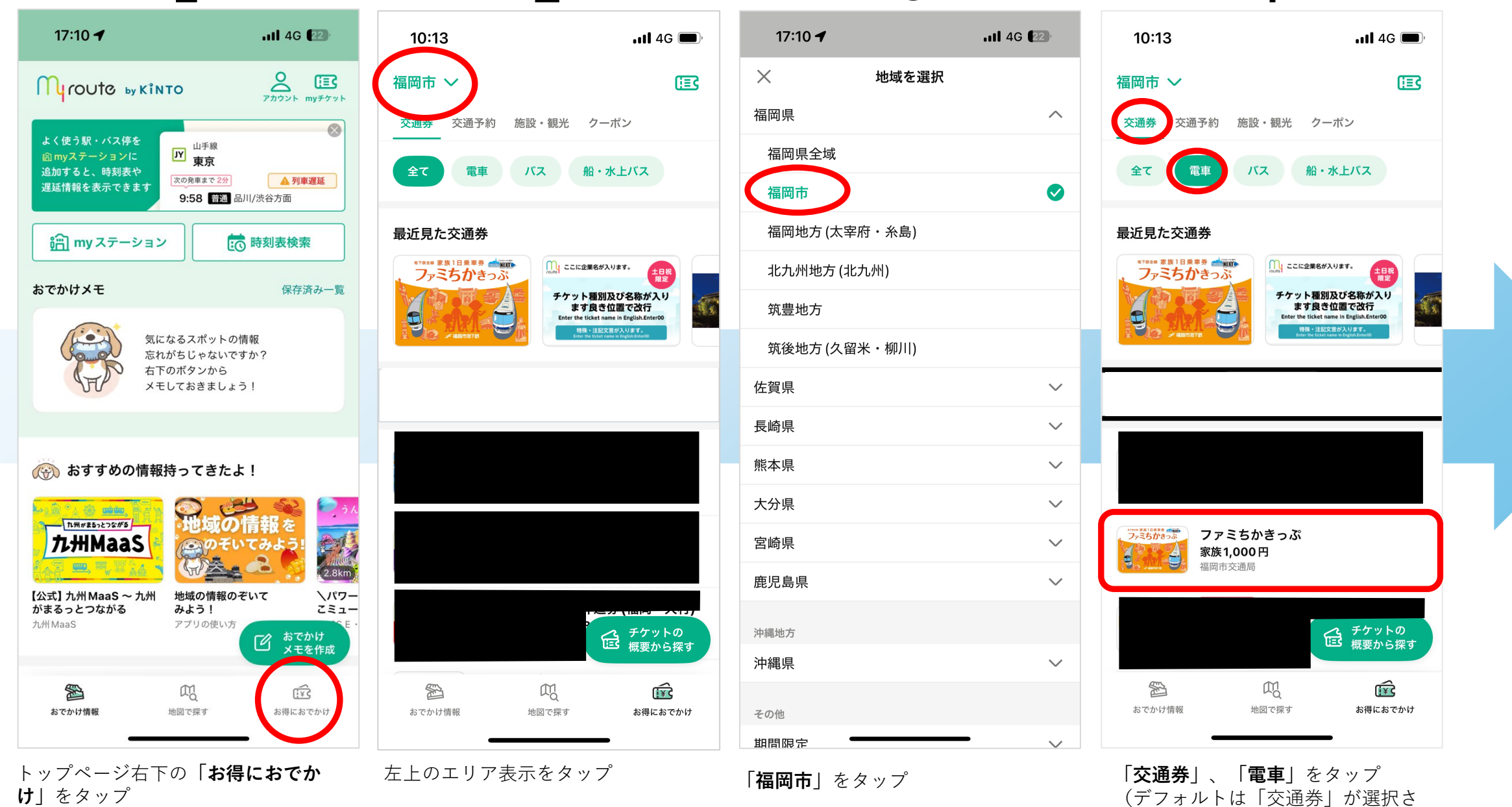

れています)

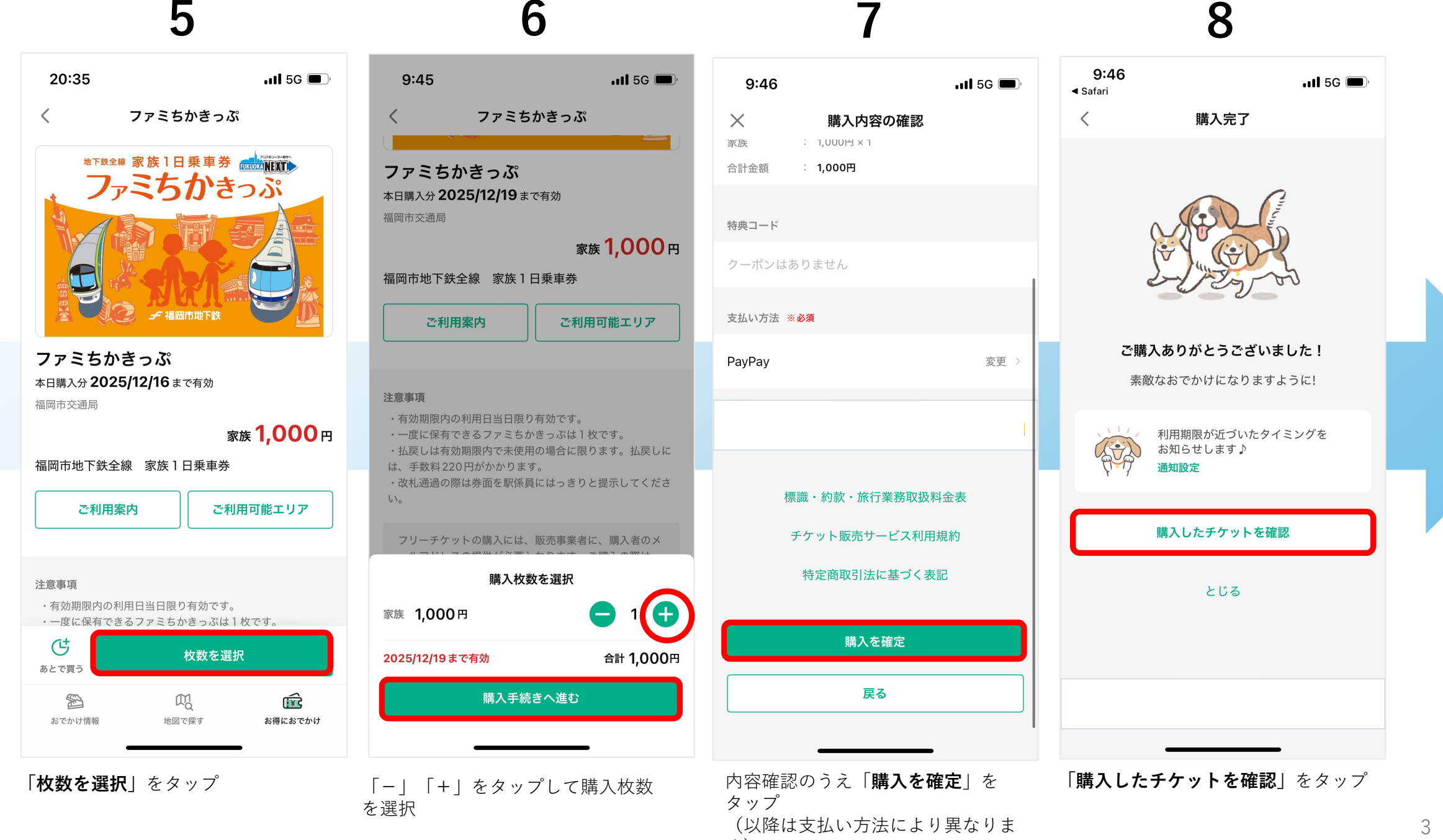

## 9 10 11 12

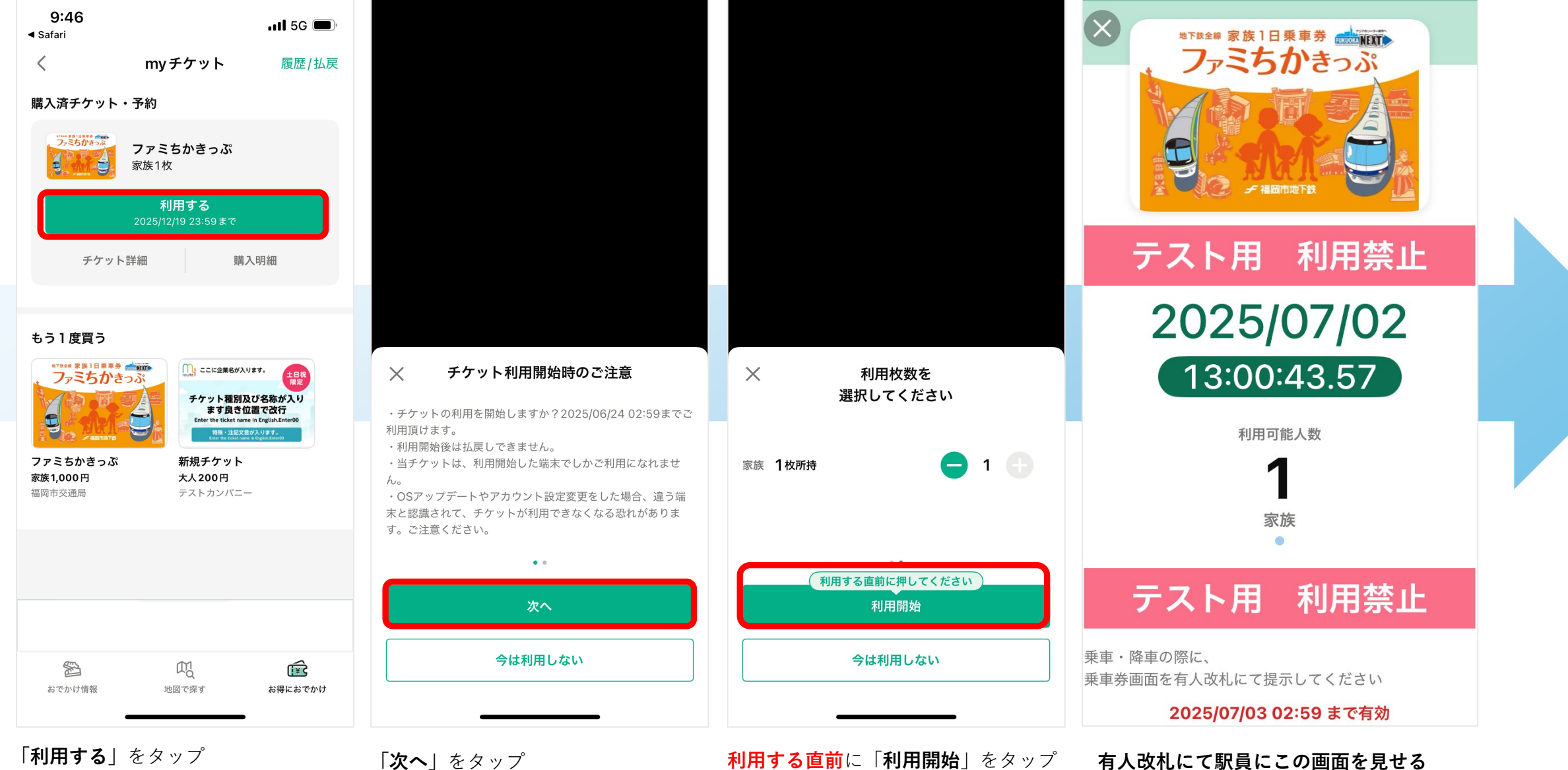

4

## 払い戻し方法

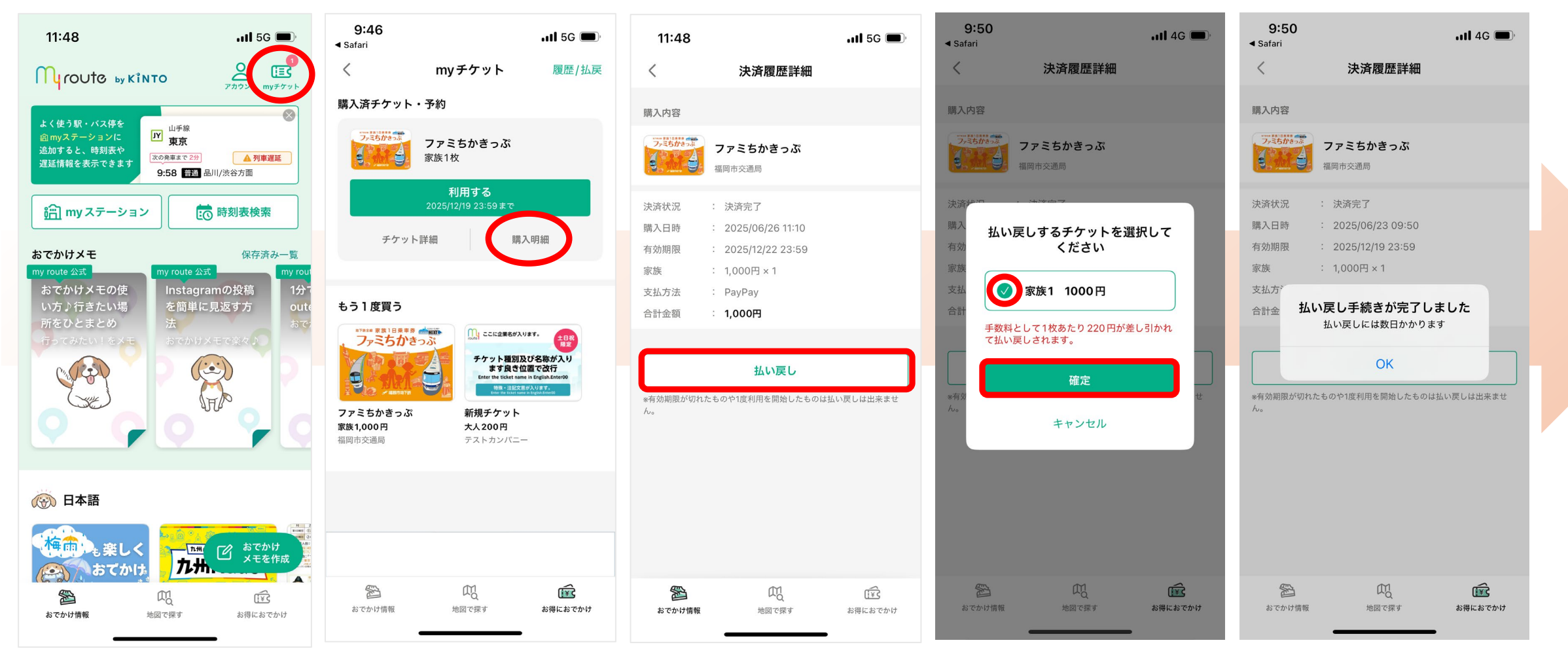

トップページ右上の 「**myチケット**」をタップ 「**購入明細**」をタップ

「**払い戻し**」をタップ

チェックを入れ、「**確定**」を タップ